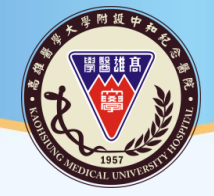

#### 高雄醫學大學附設中和紀念醫院

Kaohsiung Medical University Chung-Ho Memorial Hospital

# 高醫臨床試驗藥局

# 禁用藥物表單填寫說明

臨床試驗藥師:陳彥文

2024.01.15

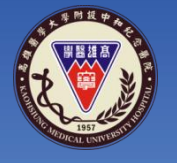

禁用藥物表單

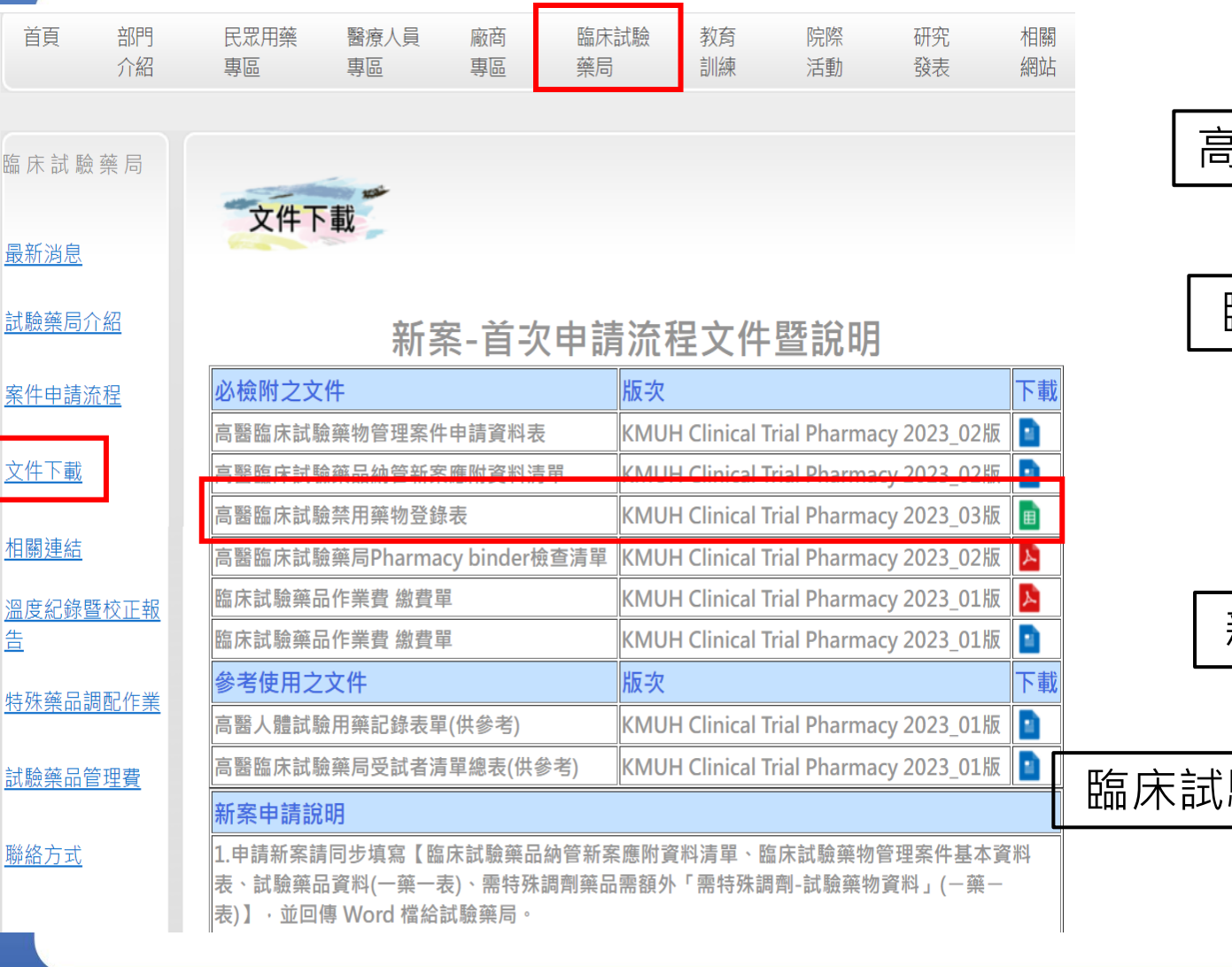

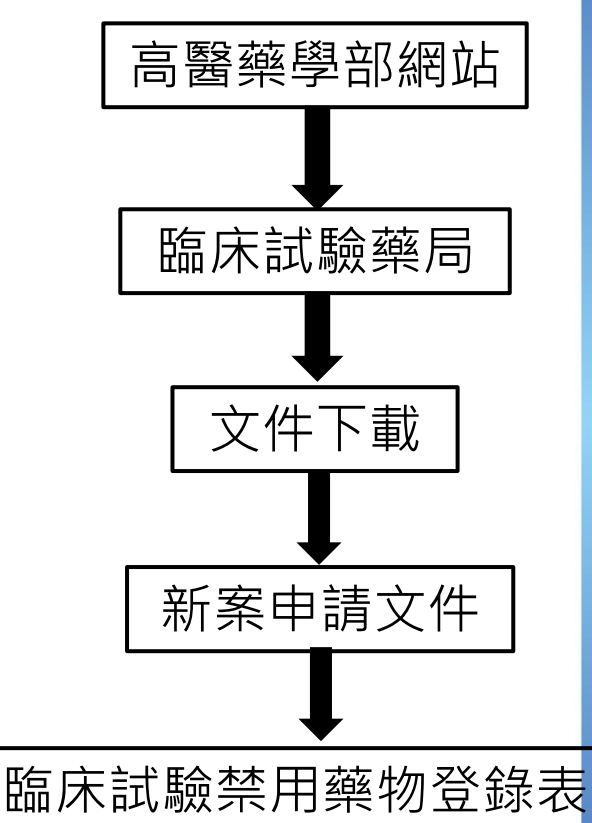

2

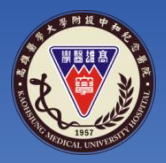

### 禁用藥物流程-需設檔禁用藥物

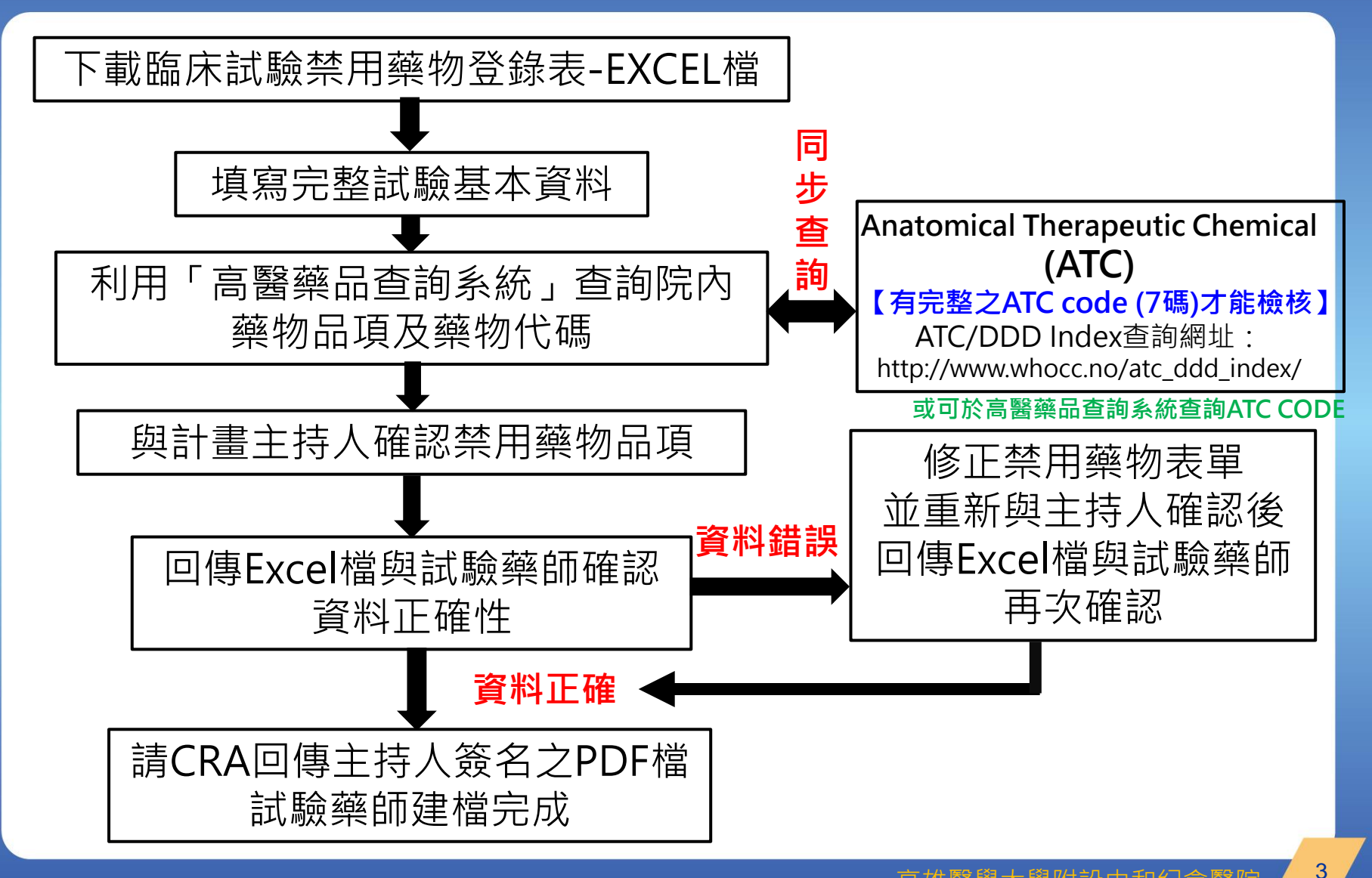

aohsiung Medical University Chung-Ho Memorial Hospita

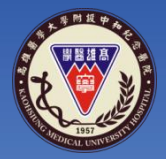

### 禁用藥物流程-不需設檔禁用藥物

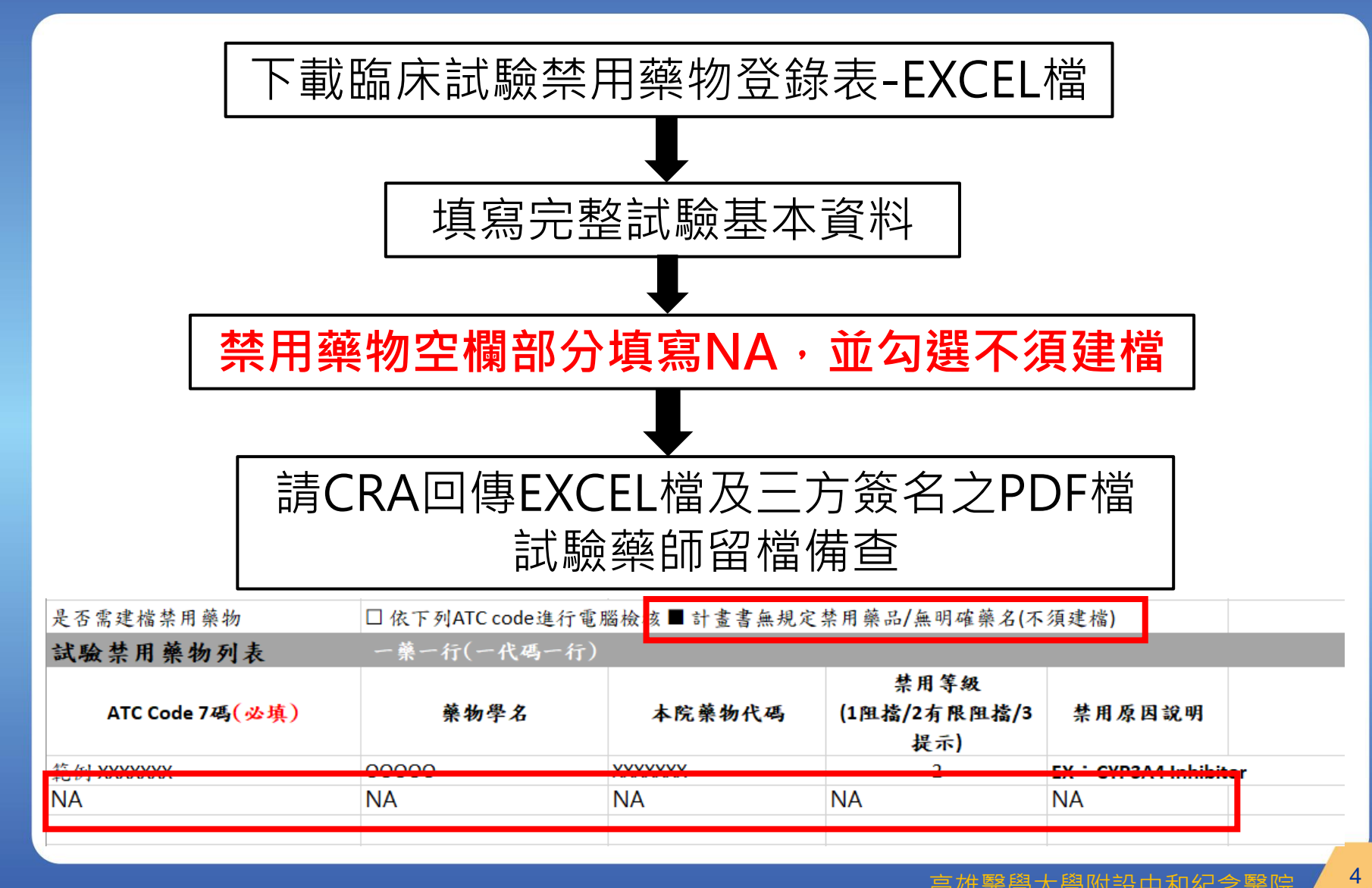

aohsiung Medical University Chung-Ho Memorial Hospita

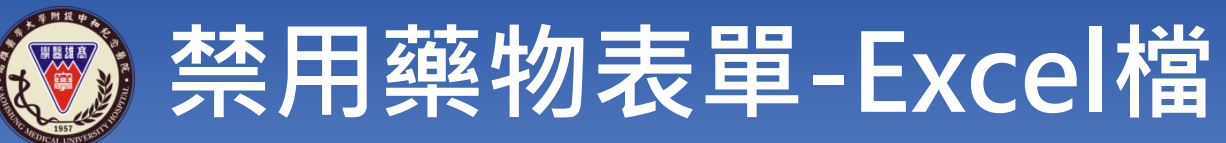

| 臨床試                                  | 驗禁用藥            | 物登錄表          | 請填寫完整資料                     |                       |                                                          |
|--------------------------------------|-----------------|---------------|-----------------------------|-----------------------|----------------------------------------------------------|
| 試驗編號<br>IRB編號                        |                 |               |                             |                       | ➡ 請填寫完整藥物名                                               |
| 試驗藥物名<br>試驗藥物代碼                      |                 |               |                             |                       | 【須與IRB/試驗藥物申請表資料相                                        |
| 是否需建檔禁用藥物                            | □ 依下列ATC code進行 | テ電腦檢核 □計畫書無規; | 定禁用藥品/無明確藥名(7               | 下須建檔)                 | ➡ 需勾選是否需建檔                                               |
| 试验禁用藥物列表                             | 一藥一行(一代碼一       | 行)            |                             |                       |                                                          |
| ATC Code 7碼 <mark>(必填)</mark>        | 藥物學名            | 本院藥物代碼        | 采用等数<br>(1阻擋/2有限阻擋/3<br>提示) | 禁用原因說明                | 、請填寫完整ATC Code                                           |
| 範例 XXXXXXX                           | 00000           |               | 2                           | EX : CYP3A4 Inhibitor | ► 及藥物學名<br>【須為高醫院內有的品項】<br>【ATC Code與藥物代碼必須填寫<br>【一代碼一行】 |
| 廠商CRA親筆簽名(簽名+日期)<br>計畫主持人親筆簽名(簽名+日期) |                 |               |                             |                       | ▶ 請與試驗藥局確認完畢再簽<br>簽名順序(確認完成):                            |
| 臨床試驗藥師親筆(簽名+日期)                      |                 |               |                             |                       | CKA→PI→Pharmacist<br>高雄醫學大學附設中和紀念醫院                      |

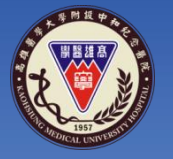

### 禁用藥物設檔原則

#### 目前高醫資訊系統可建立「禁用等級123」

| 禁用等級                                                                          | 禁用藥物管控                 | 備註說明                                              |  |  |  |  |  |
|-------------------------------------------------------------------------------|------------------------|---------------------------------------------------|--|--|--|--|--|
| 禁用藥物1                                                                         | 絕對禁用藥物<br>(系統一律阻擋)     | 合併使用具藥物毒性,重大影響病<br>患生理【 <b>合併使用會造成生命危險】</b>       |  |  |  |  |  |
| 禁用藥物2                                                                         | 相對禁用藥物<br>(特殊情況可例外開檔)  | 合併使用會影響病患生理,影響試<br>驗結果,但依醫療所需仍可開立,<br>詳如下列開立步驟1-2 |  |  |  |  |  |
| 禁用藥物3                                                                         | 提示禁用藥物<br>(系統自動提示,不阻擋) | 合併使用會影響試驗結果,不影響<br>病患生理,計畫可彈性開立,詳如<br>下列開立步驟1     |  |  |  |  |  |
| 禁用藥物特例開立步驟:<br>第1步驟,現示計畫主持人演终電話,輸入開立虛立理由。———————————————————————————————————— |                        |                                                   |  |  |  |  |  |

、廷阎电吅ェ制八册业処儿垤ロ

第2步驟:輸入醫師二階密碼再次確認

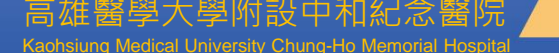

6

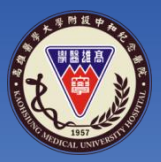

禁用藥物設檔原則-絕對阻擋

# 絕對禁用藥物(系統一律阻擋)

# 絕對禁用定義: **危及生命、**有病人用藥安全疑 慮、嚴重影響病人試驗進行

範例說明:試驗藥物與禁用藥物合併 使用會導致受試者死亡

aohsiung Medical University Chung-Ho Memorial Hospital

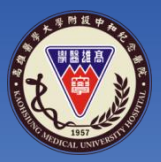

禁用藥物設檔原則-絕對阻擋

# 相對禁用藥物(系統一律提示) (特殊情況可例外開檔)

# 相對禁用定義: 影響試驗分析結果、同成分藥品

範例說明: CYP3A4 Inhibitor/inducer、Restricted PDE inhibitors、 P-gp inducer

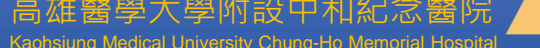

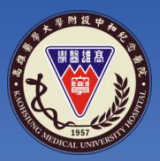

禁用藥物設檔原則-絕對阻擋

# 提示禁用藥物(系統一律提示)

## 提示禁用定義:只有提示系統

### 範例說明: Prednisolone、Methylprednisolone、 Dexamethasone

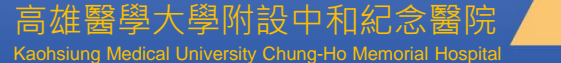

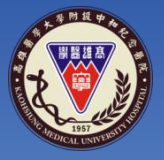

# 禁用藥物設檔及填寫原則

### 1.不協助大類建檔

- 2.需有明確ATC Code及藥名
- 3. 需確認設檔藥物劑型(2針劑/1口服/3外用)
- 4. 需於備註載明禁用原因
  - (例如:影響試驗結果、危及生命、有病人用藥安全疑慮、嚴重影響病人試驗 進行、 CYP3A4 strong inhibitor、 CYP3A4 strong inducer....等)
- 5. 請多加利用高醫藥品查詢系統及ATC/DDD Index查詢網址
- 6. 院內缺藥品項暫不協助建檔

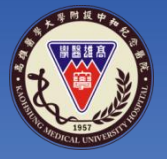

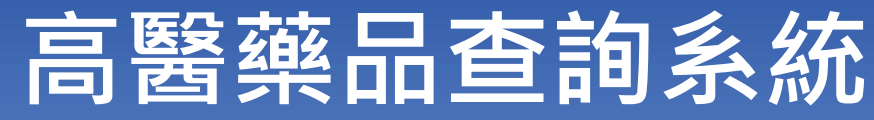

#### 高醫藥品查詢系統:

http://www2.kmuh.org.tw/web/DrugSearch/DrugSearch.aspx

|       |        | 藥品查詢系統<br>Drug Search System |    |    | ato di |
|-------|--------|------------------------------|----|----|--------|
| 關鍵字搜尋 | 藥品外觀辨識 |                              |    |    |        |
|       | 請輸入關鍵字 |                              | 搜尋 | 清除 |        |
|       |        |                              |    |    |        |

© 2016 - 版權所有 高醫醫療體系 KMUH All Rights Reserved 本網頁人氣指數:共699973人

建議使用IE9以上或Chrome、Firefox瀏覽器(最佳解析度1024\*768以上)

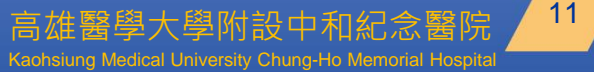

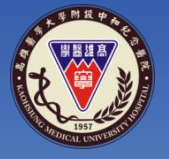

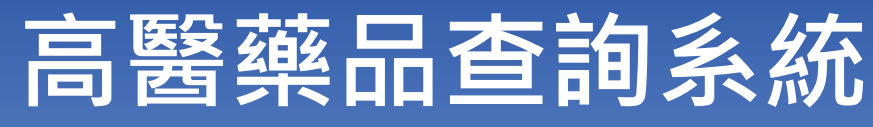

#### 高醫藥品查詢系統:

#### http://www2.kmuh.org.tw/web/DrugSearch/DrugSearch.aspx

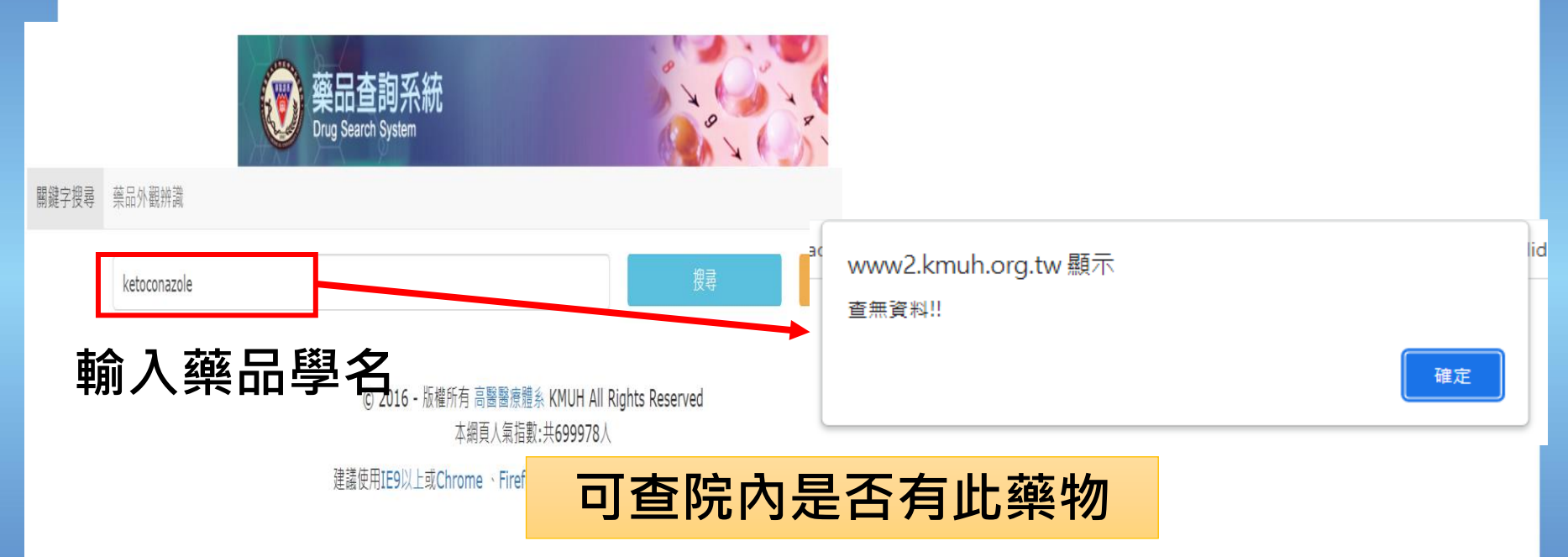

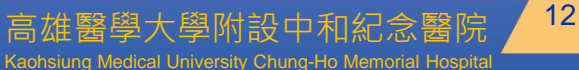

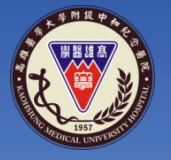

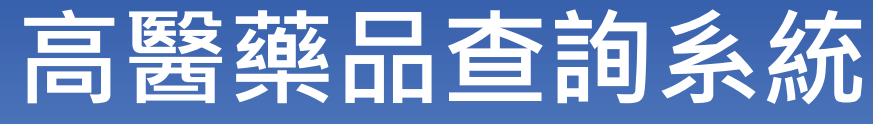

#### 高醫藥品查詢系統:

#### http://www2.kmuh.org.tw/web/DrugSearch/DrugSearch.aspx

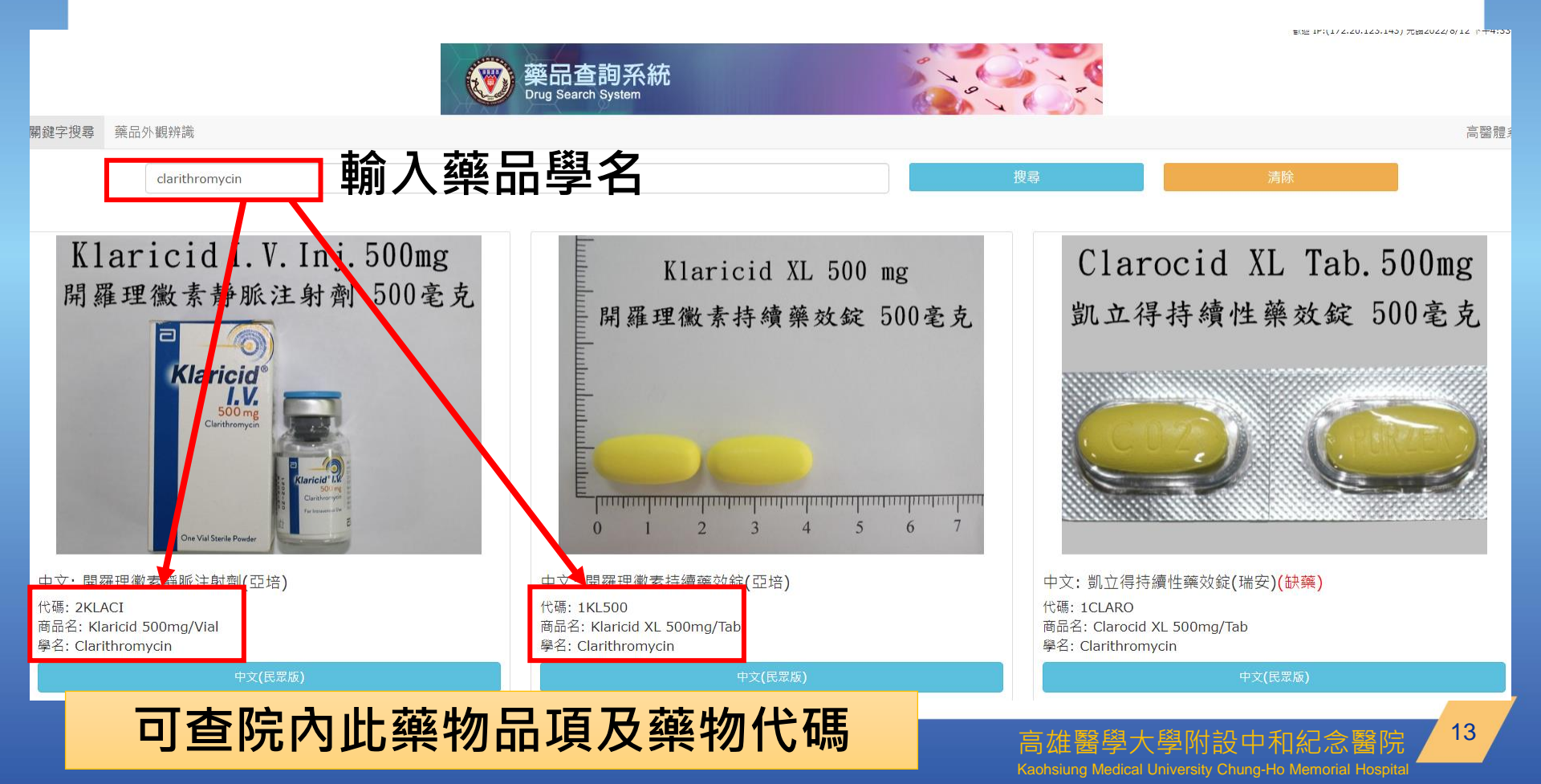

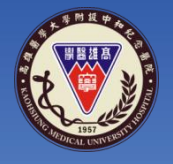

### 高醫藥品查詢系統-ATC CODE查詢

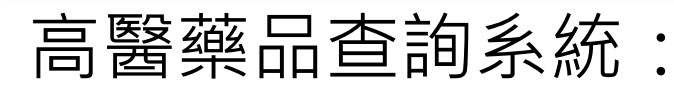

#### http://www2.kmuh.org.tw/web/DrugSearch/DrugSearch.aspx

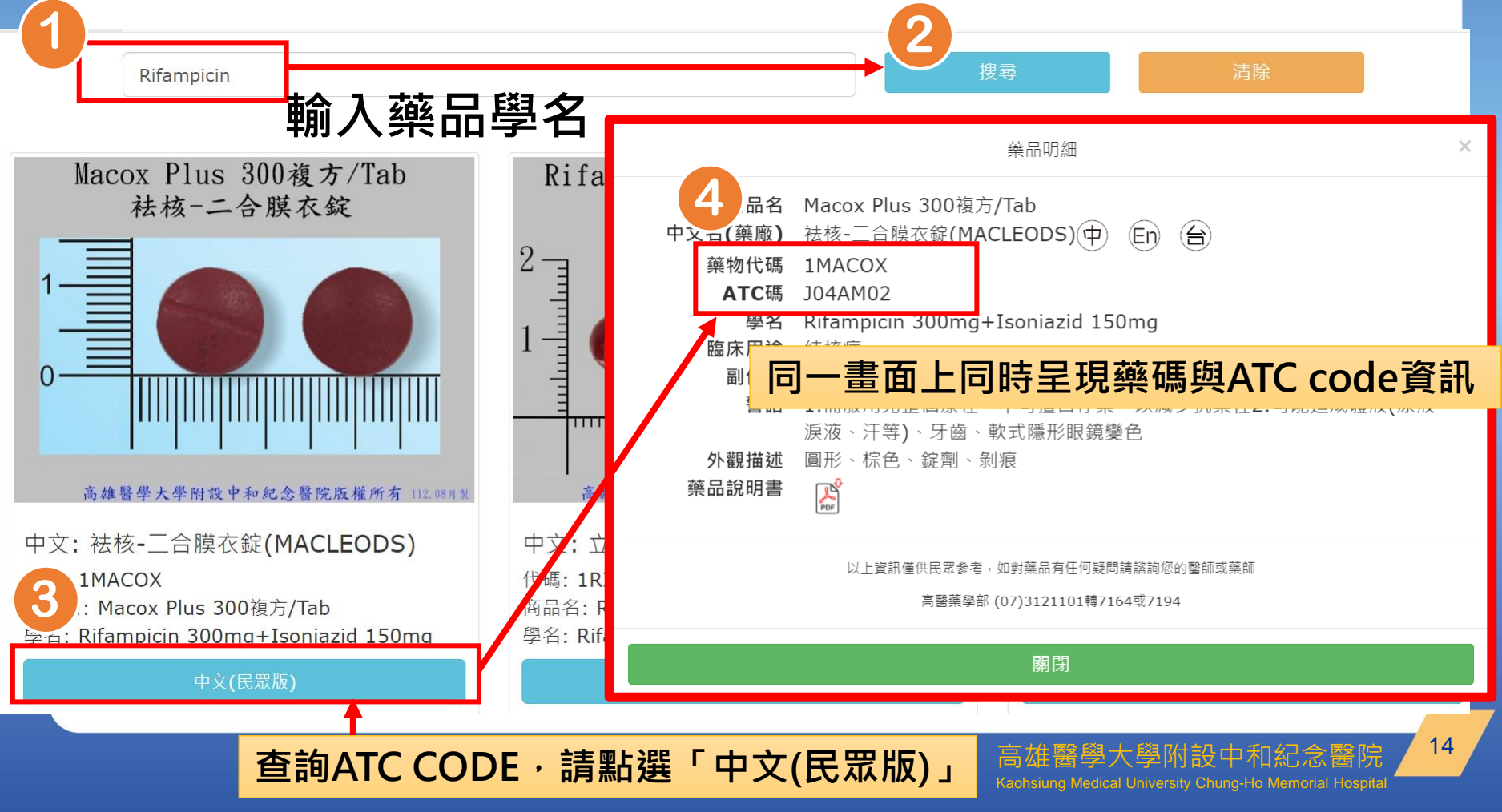

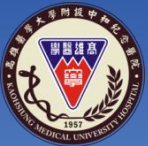

禁用藥物完成版之必備條件-稽核重點

### 1. 必須有EXCEL檔

2. 必須有明確ATC CODE及藥物代碼

3. 必須有三方(CRA/計畫主持人/試驗藥

### 師)簽名

4. 正本須留在試驗藥局Pharmacy binder中

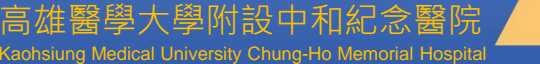

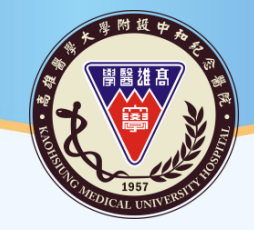

#### 高雄醫學大學附設中和紀念醫院 Kaohsiung Medical University Chung-Ho Memorial Hospital

# THANK YOU

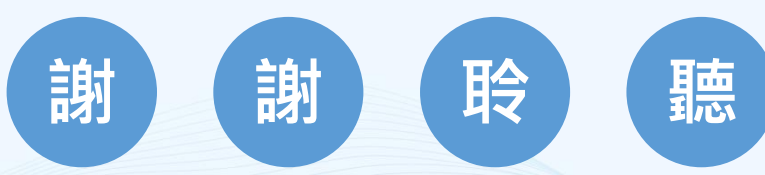

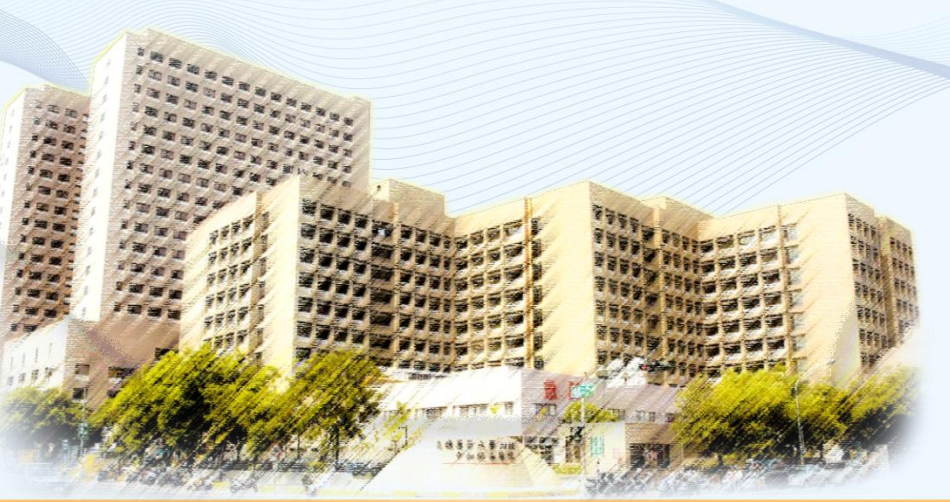